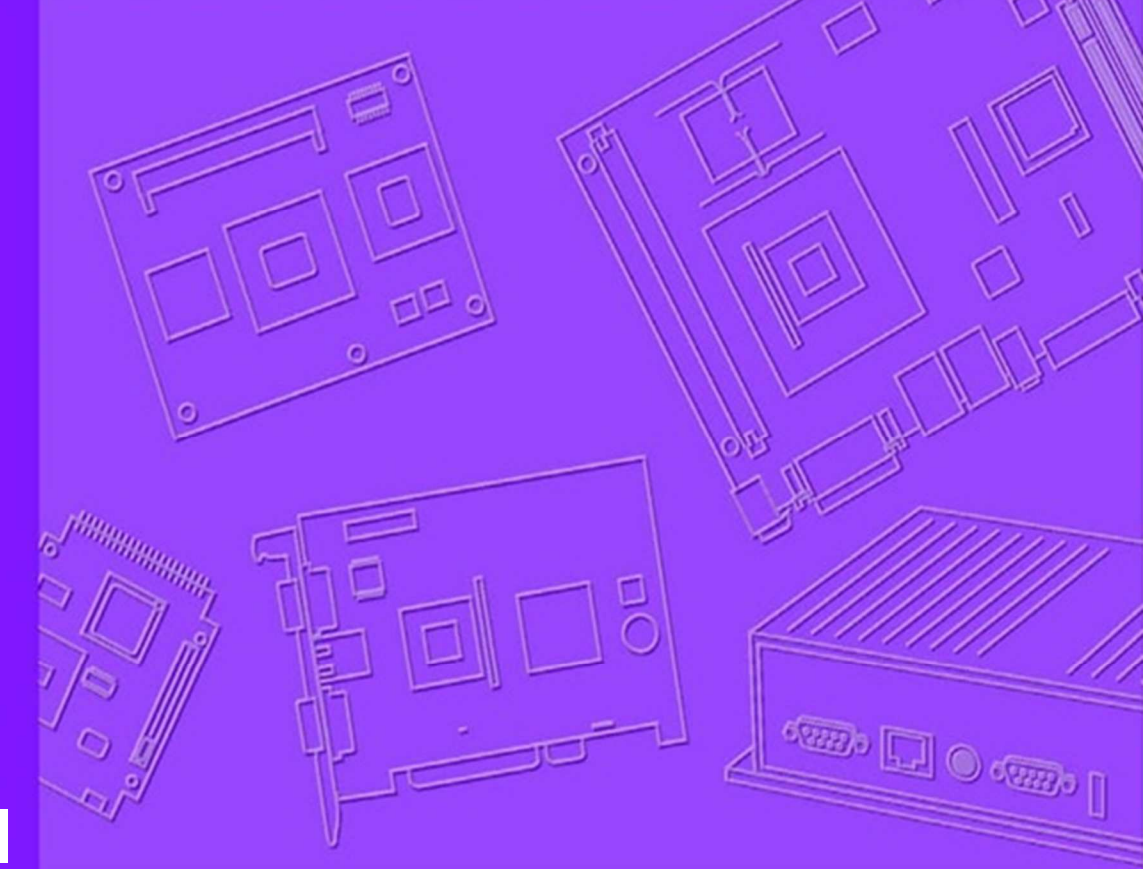

# **User Manual**

|  | <br> | <br> | <br> | <br> |  | <br> |
|--|------|------|------|------|--|------|
|  |      |      |      |      |  |      |
|  | <br> | <br> | <br> | <br> |  | <br> |
|  |      |      |      |      |  |      |
|  |      |      |      |      |  |      |
|  |      |      |      |      |  |      |
|  |      |      |      |      |  |      |
|  |      |      |      |      |  |      |
|  |      |      |      |      |  |      |
|  |      |      |      |      |  |      |
|  |      |      |      |      |  |      |
|  |      |      |      |      |  |      |
|  |      |      |      |      |  |      |
|  |      |      |      |      |  |      |
|  |      |      |      |      |  |      |
|  |      |      |      |      |  |      |
|  |      |      |      |      |  |      |
|  |      |      |      |      |  |      |
|  |      |      |      |      |  |      |
|  |      |      |      |      |  |      |
|  |      |      |      |      |  |      |
|  |      |      |      |      |  |      |
|  |      |      |      |      |  |      |
|  |      |      |      |      |  |      |
|  |      |      |      |      |  |      |
|  |      |      |      |      |  |      |
|  |      |      |      |      |  |      |
|  |      |      |      |      |  |      |
|  |      |      |      |      |  |      |

# **RSB-4760**

3.5" SBC with Qualcomm APQ-8016 Processor ARM® Cortex™ A53 Architecture

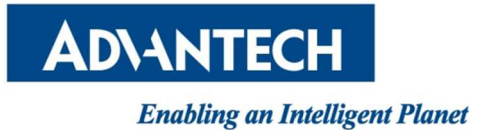

# **Table of Content**

| 1. GEN    | ERAL INTRODUCTION4                       |
|-----------|------------------------------------------|
| 1.1. INTF | RODUCTION4                               |
| 1.2. SPE  | CIFICATIONS                              |
| 1.2.1.    | FUNCTIONAL SPECIFICATIONS                |
| 1.2.2.    | MECHANICAL SPECIFICATIONS                |
| 1.2.3.    | ELECTRICAL SPECIFICATIONS                |
| 1.3. ENV  | IRONMENTAL SPECIFICATIONS6               |
| 1.4. BLO  | CK DIAGRAM6                              |
| 2. H/W    | / INSTALLATION                           |
| 2.1.      | Jumpers7                                 |
| 2.1.1.    | Jumper Description                       |
| 2.1.2.    | Switch List                              |
| 2.1.3.    | Jumper Settings                          |
| 2.2.      | Connectors                               |
| 2.2.1.    | Connector List                           |
| 2.2.2.    | Connector Settings                       |
| 2.2.2.1   | . RTC Battery connectors (CN1)11         |
| 2.2.2.2   | DC power Jack (DCIN)11                   |
| 2.2.2.3   | . GPIO (GPIO)12                          |
| 2.2.2.4   | . RS-232/422/485 (COM)13                 |
| 2.2.2.5   | Ethernet Connector (LAN)14               |
| 2.2.2.6   | . HDMI (HDMI)15                          |
| 2.2.2.7   | USB Connector (USB)16                    |
| 2.2.2.8   | USB OTG Connector (MICRO_USB)16          |
| 2.2.2.9   | UART/Debug Port (UART)17                 |
| 2.2.2.1   | 0. USB (Internal Pin Header) (SUB_INT)17 |
| 2.2.2.1   | 1. MIC in (MIC_IN)                       |
| 2.2.2.1   | 2. Line out (LINE_OUT)                   |
| 2.2.2.1   | 3. GPIO (CN31)19                         |
| 2.2.2.1   | 4. I2C (I2C)                             |
| 2.2.2.1   | 5. MiniPCle (MINI_PCIE)21                |
| 2.2.2.1   | 6. SIM Socket (SIM)22                    |
| 2.2.2.1   | 7. SD Socket (SD1)22                     |
| 2.2.2.1   | 8. M.2 (CN3)                             |

| 2.3.    | Mechanical25                    |
|---------|---------------------------------|
| 2.3.1.  | Jumper and Connector Location25 |
| 2.3.2.  | Board Dimensions                |
| 2.3.2.1 | . Board Drawing26               |
| 2.4.    | Quick Start of RSB-476028       |
| 2.4.1.  | Debug Port Connection           |
| 2.4.2.  | Debug Port Setting              |
| 3.1.    | Test Tools29                    |
| 3.1.1.  | Display Test                    |
| 3.1.2.  | Video Playback29                |
| 3.1.3.  | Audio Test                      |
| 3.1.3.1 | . Audio Playback                |
| 3.1.3.2 | . Audio Recording               |
| 3.1.4.  | GPIO Test                       |
| 3.1.4.1 | . Export GPIO31                 |
| 3.1.4.2 | . Loopback Test                 |
| 3.1.5.  | I2C Test                        |
| 3.1.5.1 | . I2C Mapping32                 |
| 3.1.6.  | USB Test                        |
| 3.1.6.1 | . USB Port Mapping33            |
| 3.1.6.2 | . Test                          |
| 3.1.7.  | RTC Test                        |
| 3.1.7.1 | . Switch to external RTC34      |
| 3.1.8.  | MMC (eMMC/SD) Test35            |
| 3.1.8.1 | . Read/Write Operations35       |
| 3.1.8.2 | . Write Protect                 |
| 3.1.9.  | Ethernet Test                   |
| 3.1.9.1 | . Interface                     |
| 3.1.9.2 | . Change MAC Address            |
| 3.1.10. | Watchdog Test37                 |
| 3.1.11. | SPI Test                        |
| 3.1.12. | 3G Test                         |
| 3.1.13. | WiFi Test                       |
| 3.1.14. | Bluetooth Test                  |
| 3.1.15. | LED Test                        |
| 3.1.16. | M.2 Test40                      |
| 3.1.17. | GPS Test41                      |
| 4.      | Software Functionality42        |
| 4.1.    | Package Content42               |
| 4.2.    | Setup Build Environment42       |

| 4.2.1. Co  | onventions                      | 42 |
|------------|---------------------------------|----|
| 4.2.2. Bo  | oard Support Package (BSP)      | 43 |
| 1.         | Download BSP from GitHub        |    |
| 2.         | Copy BSP tarball into Container |    |
| 4.2.2.1.   | BSP Content                     | 44 |
| 4.2.2.2.   | Naming Rule                     | 44 |
| 4.2.2.3.   | Pre-built Images                | 44 |
| 4.2.3. Bu  | uild Instructions               | 45 |
| 4.2.3.1.   | Create New Build Environment    | 45 |
| 4.2.3.2.   | Load Existed Build Environment  | 45 |
| 4.2.3.3.   | Build Images                    | 45 |
| 4.2.3.4.   | Build Toolchain Installer       | 46 |
| 4.2.3.5.   | Build Bootloader                | 46 |
| 4.2.3.6.   | Build Linux Kernel              | 46 |
| 4.2.4. Fla | ash Pre-built Images            | 46 |
| 4.2.4.1.   | USB Download Tools              | 46 |
| 4.2.4.2.   | Fastboot Tool                   | 47 |
| 4.2.4.3.   | Installation SD Card            | 48 |

## 1. General Introduction

## 1.1. Introduction

RSB-4760 is a RISC 3.5" single board computer (SBC) powered by Qualcomm ARM<sup>®</sup> Cortex<sup>®</sup>-A53 APQ8016 processor that supports full HD display and intergrades on board wireless solution – Wi-Fi, BT and GPS. RSB-4760 also features in mini PCIe, M.2, and SIM card slots for expanding connectivity capability, like 3G, 4G/LTE modules. Equipped with complete Android, Linux and Win10 IoT core BSPs, this SBC enables customers to easily develop unique application on specific OS.

## 1.2. Specifications

## **1.2.1.** Functional Specifications

Processor: f Qualcomm APQ8016 CPU

- ARM Cortex<sup>™</sup>-A53 high performance processor, Quad core up to 1.2 GHz
- Supports 2 IPU, OpenGL ES 2.0 for 3D BitBLT for 2D and OpenVG<sup>™</sup> 1.1
- Video decoder: MPEG-4 ASP, H.264 HP, H.263, MPEG-2 MP, MJPEG BP
- Video Encoder: MPEG-4 SP, H.264 BP, H.263, MJPEG BP
- Encode: 30 fps 720p (H.264 Baseline/MPEG-4)
  - 30 fps 1080p (MPEG-4/H.264/VP8/H.263)
- Decode: 30 fps 1080p (MPEG-4/H.264/H.263/DivX/MPEG2/VC1/Soreson/VP8)
- System Memory Support
- DDR3 1066 MHz
- Capacity: on board DDR3 1/2 GB

Gigabit Ethernet

- Chipset: Microchip LAN7500
- 1 x10/100/1000 Mbps

Peripheral Interface

- 1 x HDMI
- 1 x USB OTG, 2 x USB Type A, and 2 x USB pin headers
- 1 x Line Out
- 1 x Mic In
- 1 x SD slot
- 1 x 4-wire RS-232/422/485 DB9 Connector
- 8 x GPIO via D-SUB 9 and 8 x GPIO via pin header (3.3V TTL level)
- 1 x 4 wires console via pin header
  - (Configurable for general purpose UART or M.2 UART signal)
- 1 x miniPCle slot
- 1 x M.2 slot
- 1 x SIM slot
- 1 x I2C
- 1 x Wi-Fi 802.11 b/g/n 2.4GHz
- 1 x Bluetooth 4.1
- 1 x GNSS

OS Support

Yocto Linux, Debian and Android

## 1.2.2. Mechanical Specifications

- Dimension: 146 x 102 mm (5.7"x4")
- Height: 15.92 mm
- Reference Weight: 640 g (including whole package)

## **1.2.3.** Electrical Specifications

- Power supply type: DC-in 9 36V
- Power consumption:
  - Kernel Idle mode: 3W
  - Max mode: 6W
- RTC Battery:
  - Typical voltage: 3.0 V

## **1.3. Environmental Specifications**

- Operating temperature: 0 ~ 60° C (32 ~ 140° F)
- Operating humidity: 40° C @ 95% RH Non-condensing
- Storage temperature: -40 ~ 85° C (-40 ~ 185° F)
- Storage humidity: 60° C @ 95% RH Non-condensing

## 1.4. Block Diagram

## **Block Diagram**

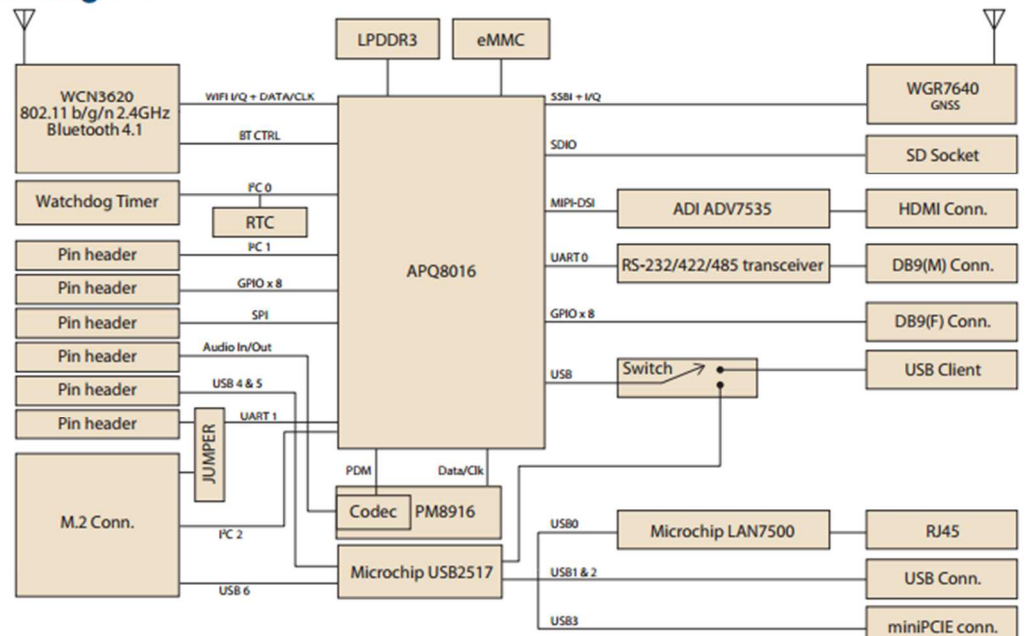

## 2. H/W Installation

## 2.1. Jumpers

### 2.1.1. Jumper Description

Cards can configured by setting jumpers. A jumper is a metal bridge used to close an electric circuit. It consists of two metal pins and a small metal clip (often protected by a plastic cover) that slides over the pins to connect them. To close a jumper, you connect the pins with the clip. To open a jumper, you remove the clip. Sometimes a jumper will have three pins, labeled 1,2 and 3. In this case you would connect either pins 1 and 2 or 2 and 3

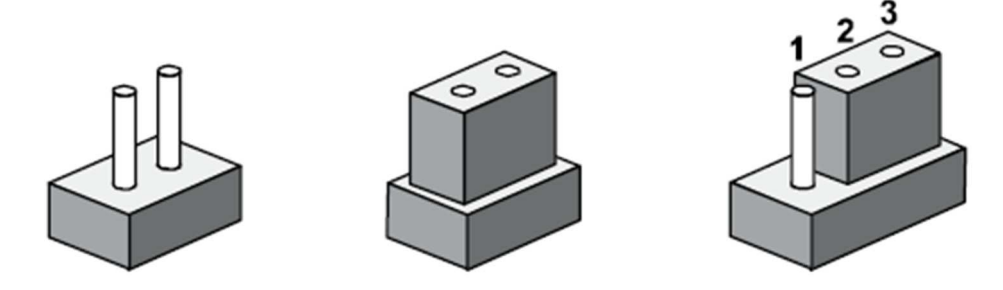

The jumper settings are schematically depicted in this manual as follows.

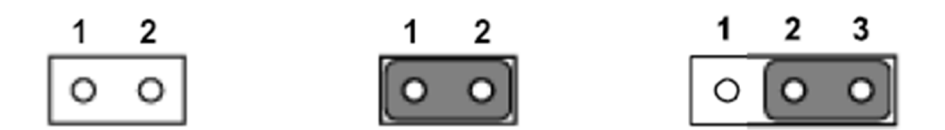

A pair of needle-nose pliers may be helpful when working with jumpers. If you have any doubts about the best hardware configuration for your application, contact your local distributor or sales representative before you make any changes.

Generally, you simply need a standard cable to make most connections.

### 2.1.2. Switch List

| Table 2.1: Switch List |                        |  |  |  |
|------------------------|------------------------|--|--|--|
| SW1                    | Boot configuration     |  |  |  |
| SW3                    | USB setting            |  |  |  |
| SW4                    | RS-232/422/485 setting |  |  |  |

## 2.1.3. Jumper Settings

| SW1         | Boot device                                      |  |  |
|-------------|--------------------------------------------------|--|--|
| Part number | 160000202                                        |  |  |
| Description | DIP SW CHS-02TB(29) SMD 4P SPST P=1.27mm W=5.4mm |  |  |
| Setting     | Function                                         |  |  |
| 1 OFF 2 ON  | Boot from eMMC                                   |  |  |
| 1 ON 2 ON   | Boot from USB                                    |  |  |

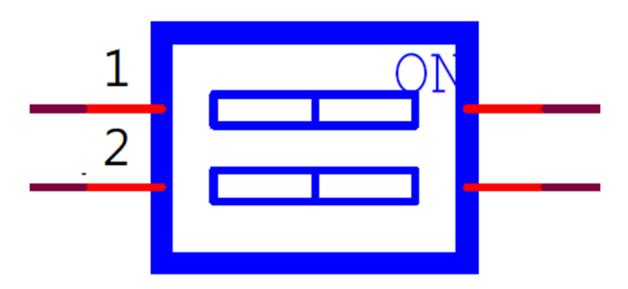

| SW3         | Boot device                                      |
|-------------|--------------------------------------------------|
| Part number | 160000202                                        |
| Description | DIP SW CHS-02TB(29) SMD 4P SPST P=1.27mm W=5.4mm |
| Setting     | Function                                         |
| 1 ON        | Force OTG mode                                   |
| 1 OFF       | USB 2.0 Host mode                                |

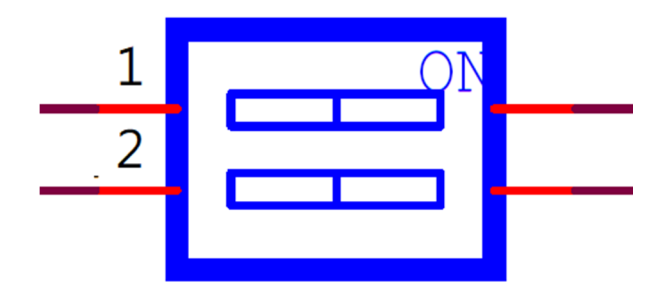

| SW4         | RS-232/422/485 selection                         |
|-------------|--------------------------------------------------|
| Part number | 160000084                                        |
| Description | DIP SW CHS-02TB(29) SMD 4P SPST P=1.27mm W=5.4mm |
| Setting     | Function                                         |
| 1 OFF 2 OFF | Loopback mode                                    |
| 1 OFF 2 ON  | RS-232                                           |
| 1 ON 2 OFF  | RS-485 Half Duplex                               |
| 1 ON 2 ON   | RS-422 Full Duplex                               |

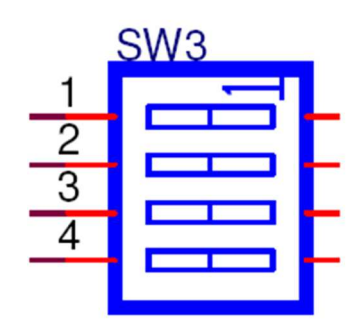

### 2.2. Connectors

## 2.2.1. Connector List

| Table 2.2: Connector List |                       |
|---------------------------|-----------------------|
| BAT_COIN                  | RTC Battery           |
| DCIN                      | DC Power Jack         |
| GPIO                      | GPIO                  |
| СОМ                       | RS-232/422/485        |
| LAN                       | Ethernet Connector    |
| CN11                      | HDMI                  |
| USB                       | USB port 0/1          |
| MICRO USB                 | USB OTG               |
| UART                      | UART/Debug Port       |
| USB_INIT                  | USB port 2/3          |
| GPIO_INT                  | GPIO                  |
| MIC_IN                    | MIC in                |
| LINE_OUT                  | Line Out              |
| RF_GPS                    | GPS MHF connector     |
| RF_WL_BT                  | WiFi/BT MHF connector |
| 12C                       | 12C                   |
| SPI                       | SPI                   |
| MINI_PCIE                 | MiniPCle              |
| CN4                       | SIM socket            |
| SD                        | SD socket             |
| M2                        | M.2                   |

## 2.2.2. Connector Settings

#### 2.2.2.1.RTC Battery connectors (CN1)

RSB-4760 supports a lithium 3V/210mAH CR2032 battery with wire via battery connector.

## 2.2.2.DC power Jack (DCIN)

RSB-4760 comes with a DC-Jack header that carries 9-36V DC external power input.

| Pin      | Description |
|----------|-------------|
| 1(Inner) | DC_In       |
| 2(Outer) | GND         |

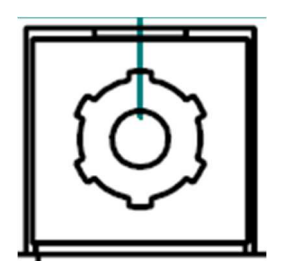

Figure 2.1 DC Power Jack

## 2.2.2.3.GPIO (GPIO)

RSB-4760 provides one D-Sub 9-pin connector for 8 GPIO

| Pin | Description |
|-----|-------------|
| 1   | GPIO1       |
| 2   | GPIO2       |
| 3   | GPIO3       |
| 4   | GPIO4       |
| 5   | +3.3V       |
| 6   | GPIO5       |
| 7   | GPIO6       |
| 8   | GPIO7       |
| 9   | GPIO8       |

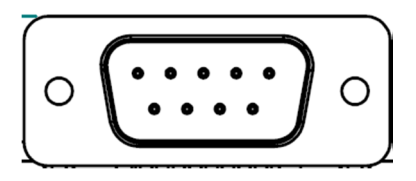

Figure 2.2 GPIO Connector

## 2.2.2.4.RS-232/422/485 (COM)

RSB-4760 provides one D-Sub 9-pin connector serial communication interface port. The port can support RS-232/422/485 mode communication.

| Pin | Description |            |         |
|-----|-------------|------------|---------|
| 1   | N/C         | RS-422 TX- | RS-485- |
| 2   | COM 2_RXD   | RS-422 TX+ | RS-485+ |
| 3   | COM2_TXD    | RS-422 RX+ |         |
| 4   | N/C         | RS-422 RX- |         |
| 5   | GND         |            |         |
| 6   | N/C         |            |         |
| 7   | COM2_RTS    |            |         |
| 8   | COM2_CTS    |            |         |
| 9   | N/C         |            |         |

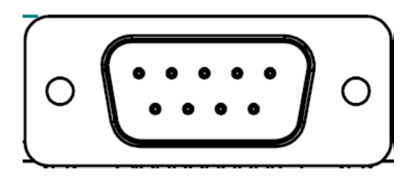

Figure 2.3 COM Port

## 2.2.2.5.Ethernet Connector (LAN)

RSB-4760 provides one RJ45 LAN interface connector; it is fully compliant with IEEE802.3u 10/100/1000 Base-T CSMA/CD standards. The Ethernet port provides standard RJ-45 jack connector with LED indicators on the front side to show Active/Link status and Speed status.

| Pin | Description |
|-----|-------------|
| 1   | MIDI0+      |
| 2   | MIDI0-      |
| 3   | MIDI1+      |
| 4   | MIDI1-      |
| 5   | GND         |
| 6   | GND         |
| 7   | MIDI2+      |
| 8   | MIDI2-      |
| 9   | MIDI3+      |
| 10  | MIDI3-      |
| 11  | VCC         |
| 12  | ACT         |
| 13  | Link100#    |
| 14  | Link1000#   |

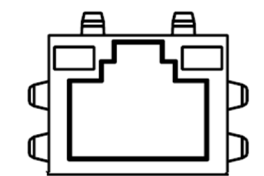

Figure 2.4 Ethernet Connector

## 2.2.2.6. HDMI (HDMI)

RSB-4760 provides one HDMI interface connector which provides all digital audio/video interfaces to transmit the uncompressed audio/video signals and is HDCP and CEC compliant Connect the HDMI audio/video device to this port. HDMI technology can support a maximum resolution of 1920 x 1080p but the actual resolution supported depends on the monitor being used.

| Pin | Description     |
|-----|-----------------|
| 1   | HDMI_TD2+       |
| 2   | GND             |
| 3   | HDMI_TD2-       |
| 4   | HDMI_TD1+       |
| 5   | GND             |
| 6   | HDMI_TD1-       |
| 7   | HDMI_TD0+       |
| 8   | GND             |
| 9   | HDMI_TD0-       |
| 10  | HDMI_CLK+       |
| 11  | GND             |
| 12  | HDMI_CLK-       |
| 13  | HDMI_CEC_A      |
| 14  | GND             |
| 15  | DDC_CLK_HDMI_A  |
| 16  | DDC_DATA_HDMI_A |
| 17  | GND             |
| 18  | +5V             |
| 19  | HDMI_HPD        |

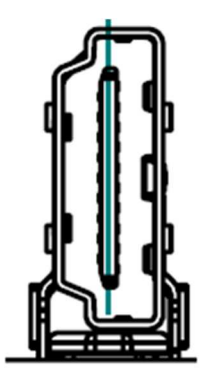

Figure 2.5 HDMI

## 2.2.2.7. USB Connector (USB)

RSB-4760 supports one standard USB2.0 Type A connector in the coastline.

| Pin | Description |
|-----|-------------|
| 1   | +5V         |
| 2   | USB1_D-     |
| 3   | USB1_D+     |
| 4   | GND         |
| 5   | +5V         |
| 6   | USB2_D-     |
| 7   | USB2_D+     |
| 8   | GND         |

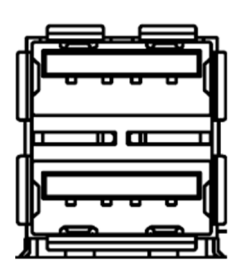

Figure 2.6 USB Type A Connector

## 2.2.2.8.USB OTG Connector (MICRO\_USB)

RSB-4760 supports one USB OTG port in the coastline.

| Pin | Description |
|-----|-------------|
| 1   | +5V         |
| 2   | USB1_D-     |
| 3   | USB1_D+     |
| 4   | ID          |
| 5   | GND         |

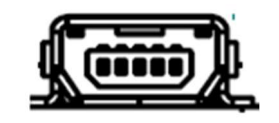

Figure 2.7 USB OTG Connector

## 2.2.2.9.UART/Debug Port (UART)

RSB-4760 can communicate with a host server (Windows or Linux) by using ROM-ED20.

| Pin | Description |
|-----|-------------|
| 1   | +3.3V       |
| 2   | GND         |
| 3   | RXD         |
| 4   | RTS         |
| 5   | TXD         |
| 6   | CTS         |

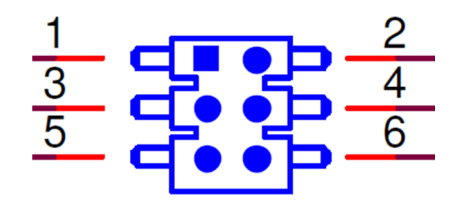

Figure 2.8 Debug Port

## 2.2.2.10. USB (Internal Pin Header) (SUB\_INT)

| RSB-4760 | provides | extra | internal | 2x | USB2. | 0 pin | headers. |
|----------|----------|-------|----------|----|-------|-------|----------|
|          |          |       |          |    |       |       |          |

| Pin | Description |
|-----|-------------|
| 1   | +5V         |
| 2   | +5V         |
| 3   | USB4_D-     |
| 4   | USB3_D-     |
| 5   | USB4_D+     |
| 6   | USB3_D+     |
| 7   | GND         |
| 8   | GND         |
| 9   | GND         |

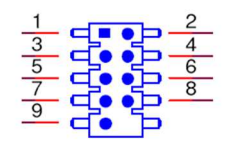

#### Figure 2.9 USB Internal Pin Header

## 2.2.2.11. MIC in (MIC\_IN)

| Pin | Description |
|-----|-------------|
| 1   | MIC IN      |
| 2   | GND         |

RSB-4760 offers MIC in, microphone can be connected to the MIC in pin header

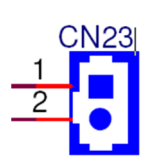

Figure 2.10 MIC in Internal Pin Header

## 2.2.2.12. Line out (LINE\_OUT)

RSB-4760 offers Line-out stereo speakers; earphone can be connected to the lineout pin header

| Pin | Description |
|-----|-------------|
| 1   | LINEOUT_L   |
| 2   | LINEOUT_R   |
| 3   | GND         |

| 1            |    |
|--------------|----|
| 2            |    |
| 3            | Į∎ |
| $\leftarrow$ |    |

Figure 2.11 Line our Internal Pin Header

## 2.2.2.13. GPIO (CN31)

| Pin | Description |
|-----|-------------|
| 1   | +3.3V       |
| 2   | GND         |
| 3   | GPIO_01     |
| 4   | GPIO_02     |
| 5   | GPIO_03     |
| 6   | GPIO_04     |
| 7   | GPIO_05     |
| 8   | GPIO_06     |
| 9   | GPIO_07     |
| 10  | GPIO_08     |
| 11  | GPIO_09     |
| 12  | GPIO_10     |
| 13  | GPIO_11     |
| 14  | GPIO_12     |
| 15  | GPIO_13     |
| 16  | GPIO_14     |
| 17  | GPIO_15     |
| 18  | GPIO_16     |
| 19  | GPIO_17     |
| 20  | GPIO_18     |
| 21  | GPIO_19     |
| 22  | GPIO_20     |

RSB-4760 provides internal GPIO interface by 2x11 pin headers.

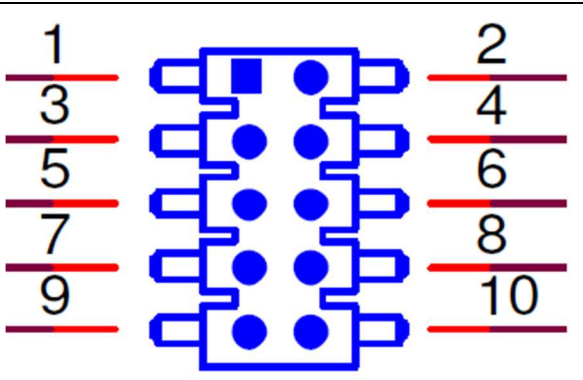

Figure 2.12 GPIO Internal Pin Header

## 2.2.2.14. I2C (I2C)

RSB-4760 provides 2 I2C pin headers.

| Pin | Description |
|-----|-------------|
| 1   | GND         |
| 2   | I2C4_SDA    |
| 3   | I2C4_SCL    |
| 4   | +V3.3       |

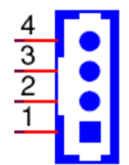

Figure 2.13 I2C Pin Headers

## 2.2.2.15. MiniPCIe (MINI\_PCIE)

| RSB-4760 supports full size miniPCIe slot both USB and PCIe interface. If the miniPCIe card is |
|------------------------------------------------------------------------------------------------|
| only half-sized, please purchase extending bracket ( P/N: 1960047454N000)                      |

| Pin | Description | Pin      | Description   |
|-----|-------------|----------|---------------|
| 1   | NC          | 2        | 3.3V          |
| 3   | NC          | 4        | GND           |
| 5   | NC          | 6        | NC            |
| 7   | NC          | 8        | UIM_PWR       |
| 9   | GND         | 10       | UIM_DATA      |
| 11  | NC          | 12       | UIM_CLK       |
| 13  | NC          | 14       | UIM_RESET     |
| 15  | GND         | 16       | NC            |
|     | Mechar      | ical Key |               |
| 17  | NC          | 18       | GND           |
| 19  | NC          | 20       | 3G_RF_OFF#    |
| 21  | GND         | 22       | WIFI_RESET#   |
| 23  | NC          | 24       | 3.3V          |
| 25  | NC          | 26       | GND           |
| 27  | GND         | 28       | NC            |
| 29  | GND         | 30       | NC            |
| 31  | NC          | 32       | NC            |
| 33  | NC          | 34       | GND           |
| 35  | GND         | 36       | USD_D-        |
| 37  | GND         | 38       | UDB_D+        |
| 39  | 3.3V        | 40       | GND           |
| 41  | 3.3V        | 42       | WIMAX-3G_LED# |
| 43  | GND         | 44       | WLAN_LED#     |
| 45  | NC          | 46       | NC            |
| 47  | NC          | 48       | NC            |
| 49  | NC          | 50       | GND           |
| 51  | NC          | 52       | 3.3V          |

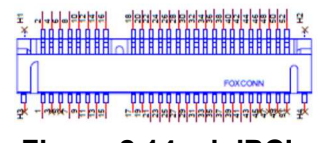

Figure 2.14 miniPCle

## 2.2.2.16. SIM Socket (SIM)

RSB-4760 supports on board SIM socket is for 3G/4G integration. Please insert valid SIM card to dial to network.

| Pin | Description | Pin | Description |
|-----|-------------|-----|-------------|
| C1  | UIM_PWR     | C2  | UIM_RESET   |
| C3  | UIM_CLK     |     |             |
| C5  | GND         | C6  | NC          |
| C7  | UIM_DATA    | SW1 | NC          |
| SW2 | NC          |     |             |

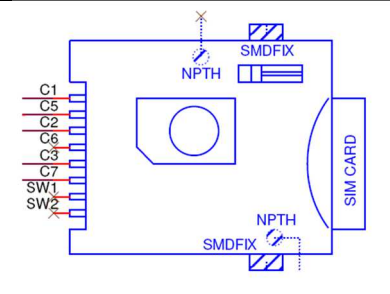

Figure 2.15 SIM Socket

## 2.2.2.17. SD Socket (SD1)

RSB-4760 supports SD/MMC card in Class2, 4, 6, 8, 10. Supported capacity is up to 32G(SDHC)

| Pin | Description | Pin | Description |
|-----|-------------|-----|-------------|
| 1   | DAT3        | 2   | CMD         |
| 3   | GND         | 4   | +3.3V       |
| 5   | CLK         | 6   | GND         |
| 7   | DAT0        | 8   | DAT1        |
| 9   | DAT2        |     |             |

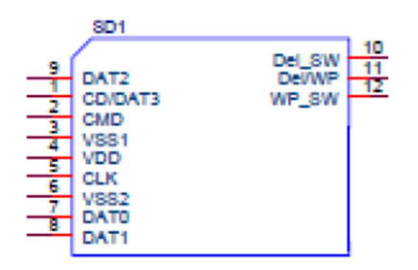

Figure 2.16 SD Slot

## 2.2.2.18. M.2 (CN3)

| Pin            | Description | Pin | Description     |  |  |  |  |  |  |  |
|----------------|-------------|-----|-----------------|--|--|--|--|--|--|--|
| 1              | GND         | 2   | +V3.3V          |  |  |  |  |  |  |  |
| 3              | USB7_D+     | 4   | +V3.3V          |  |  |  |  |  |  |  |
| 5              | USB7_D-     | 6   | M.2_WLAN_LED#   |  |  |  |  |  |  |  |
| 7              | GND         | 8   | NC              |  |  |  |  |  |  |  |
| 9              | NC          | 10  | NC              |  |  |  |  |  |  |  |
| 11             | NC          | 12  | NC              |  |  |  |  |  |  |  |
| 13             | NC          | 14  | NC              |  |  |  |  |  |  |  |
| 15             | NC          | 16  | M.2_BT_LED#     |  |  |  |  |  |  |  |
| 17             | NC          | 18  | GND             |  |  |  |  |  |  |  |
| 19             | NC          | 20  | NC              |  |  |  |  |  |  |  |
| 21             | NC          | 22  | UART1_RXD       |  |  |  |  |  |  |  |
| 23             | NC          |     |                 |  |  |  |  |  |  |  |
| Mechanical Key |             |     |                 |  |  |  |  |  |  |  |
|                |             | 32  | UART1_TXD       |  |  |  |  |  |  |  |
| 33             | GND         | 34  | UART1_CTS#      |  |  |  |  |  |  |  |
| 35             | NC          | 36  | UART1_RTS#      |  |  |  |  |  |  |  |
| 37             | NC          | 38  | NC              |  |  |  |  |  |  |  |
| 39             | GND         | 40  | NC              |  |  |  |  |  |  |  |
| 41             | NC          | 42  | NC              |  |  |  |  |  |  |  |
| 43             | NC          | 44  | NC              |  |  |  |  |  |  |  |
| 45             | GND         | 46  | NC              |  |  |  |  |  |  |  |
| 47             | NC          | 48  | NC              |  |  |  |  |  |  |  |
| 49             | NC          | 50  | NC              |  |  |  |  |  |  |  |
| 51             | GND         | 52  | NC              |  |  |  |  |  |  |  |
| 53             | NC          | 54  | M.2_BT_X_OFF#   |  |  |  |  |  |  |  |
| 55             | NC          | 56  | M.2_WLAN_X_OFF# |  |  |  |  |  |  |  |
| 57             | GND         | 58  | I2C2_SDA        |  |  |  |  |  |  |  |
| 59             | NC          | 60  | I2C2_SCL        |  |  |  |  |  |  |  |
| 61             | NC          | 62  | I2C1_ALERT#     |  |  |  |  |  |  |  |
| 63             | GND         | 64  | NC              |  |  |  |  |  |  |  |
| 65             | NC          | 66  | NC              |  |  |  |  |  |  |  |
| 67             | NC          | 68  | NC              |  |  |  |  |  |  |  |

RSB-4760 supports M.2 2230 Key.E slot with I2C, UART and USB interface.

| 69 | GND | 70 | NC    |
|----|-----|----|-------|
| 71 | NC  | 72 | +3.3V |
| 73 | NC  | 74 | +3.3V |
| 75 | GND |    |       |

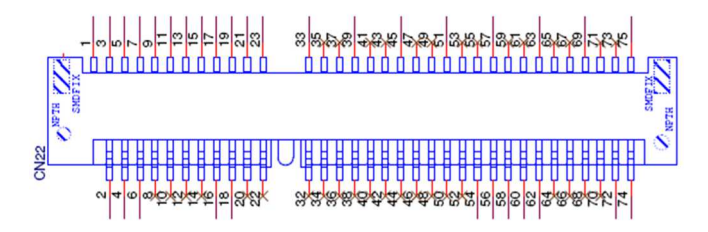

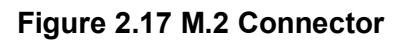

### 2.3. Mechanical

## 2.3.1. Jumper and Connector Location

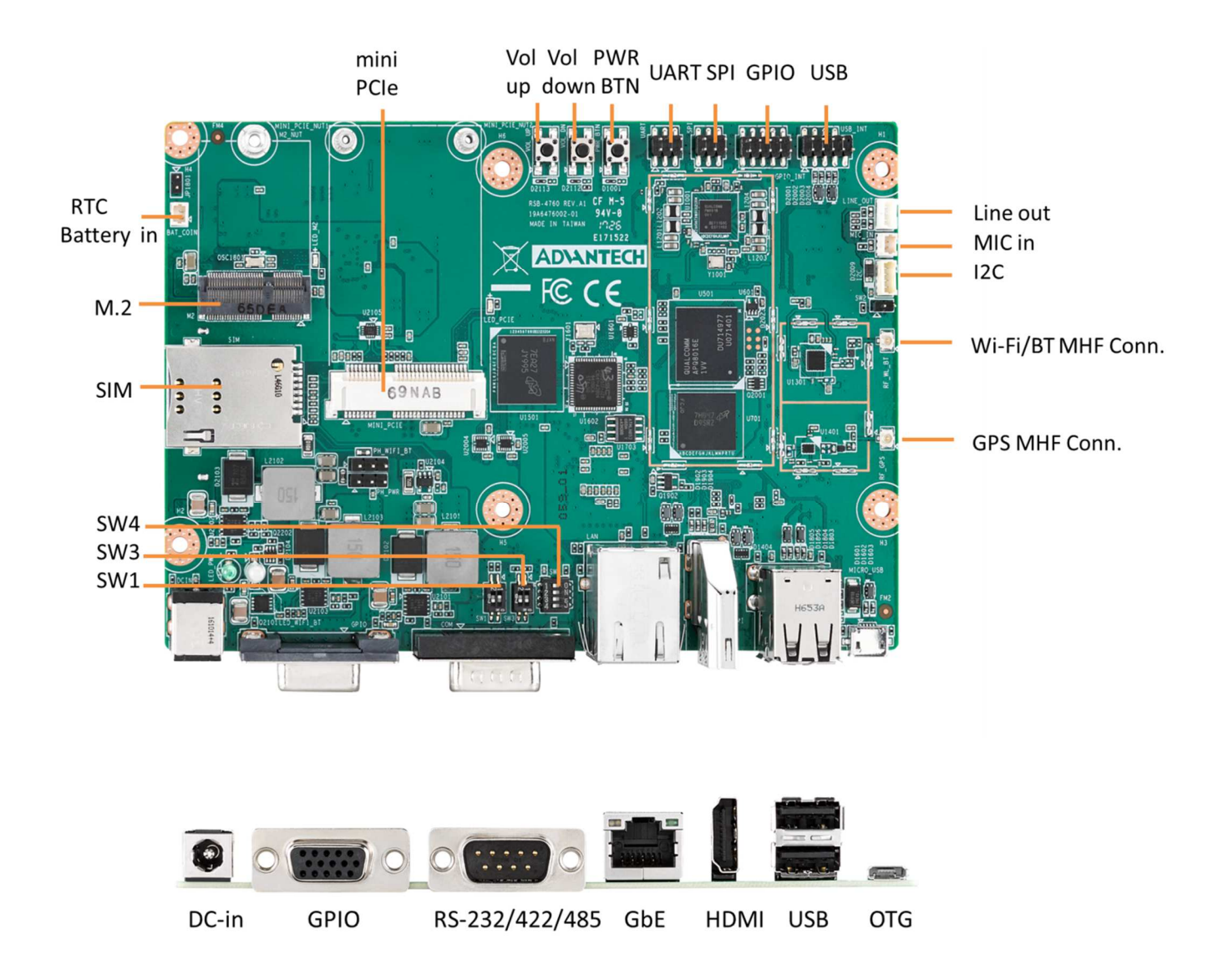

### 2.3.2. Board Dimensions

#### X OG NO 142.70 4.Ø3.20. 60.10 35.90 18 102 98.70 98 $\bigcirc$ 6 6 $(\mathbf{Q})$ 98.05 6 H=3.0mm 92.70 H<0.8mm H<2.0mm a 8.8.8.8 H<2.0mm 49.69 9777 $\bigcirc$ 27.20 20.50 ⊕ 15.50 00 H H ailline aill⊂pi Æ e 0 35.85-73.13-138.20 142.70 146 3.30-0. 27.25 97.22 104.25 120.30 13 57.84

## 2.3.2.1.Board Drawing

Figure 2.18 Board Dimension Layout (Top Side)

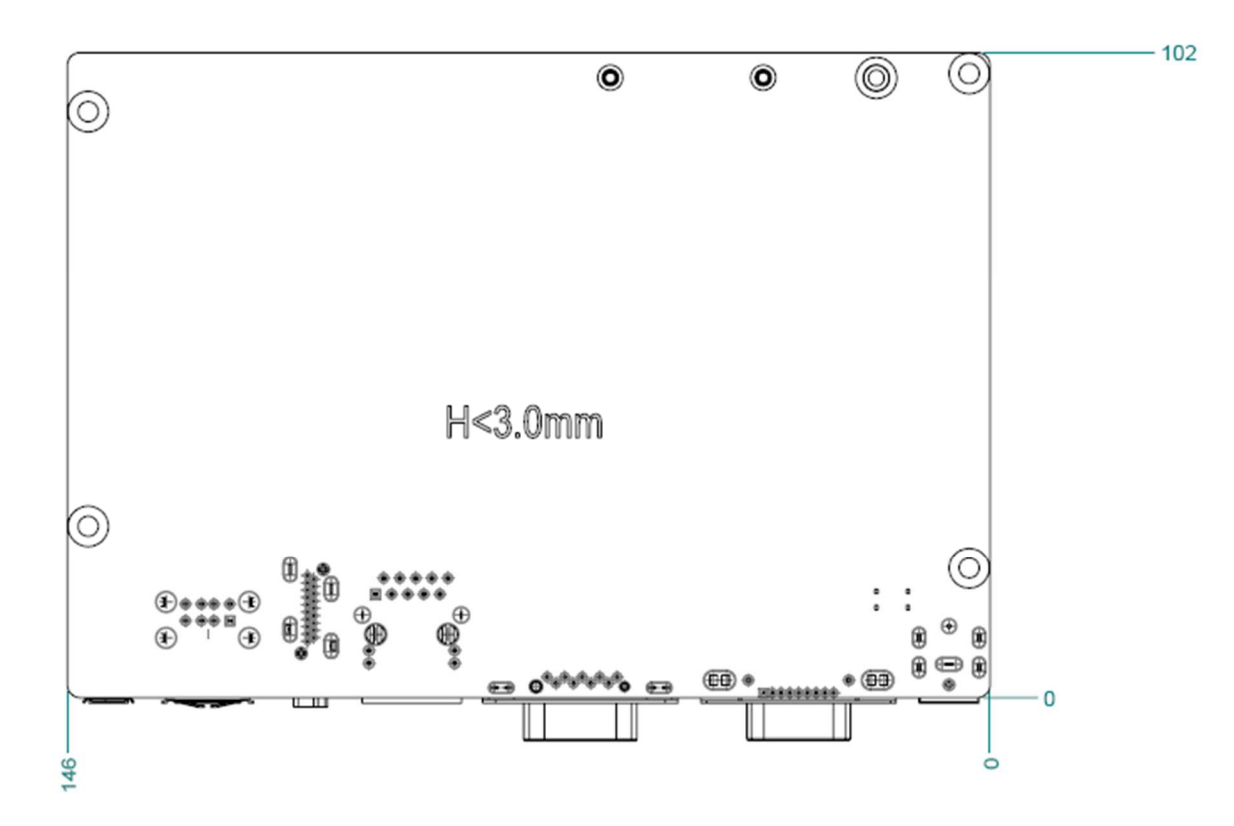

Figure 2.19 Board Dimension Layout (Bottom Side)

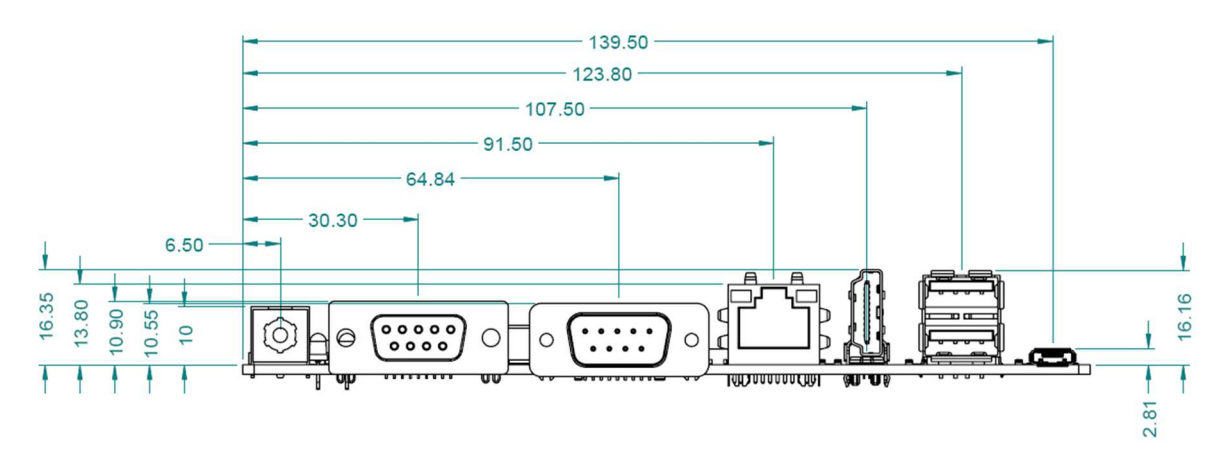

Figure 2.20 Board Dimension Layout (Coastline)

### 2.4. Quick Start of RSB-4760

#### **2.4.1. Debug Port Connection**

- 1. Connect debug port cable to the RSB-4760 debug connector.
- 2. Connect the ROM-ED20 extension board via cable.
- 3. Connector the other sides of the extension cable to the USB-to-RS-232 cable then connect to your PC.

### 2.4.2. Debug Port Setting

RSB-4760 can communicate with a host server (Windows or Linux) by using serial cables. Common serial communication programs such as Hyper Terminal, Tera Term or PuTTY can be used in this case. The example below describes the serial terminal setup using Hyper Terminal on a Windows host:

- 1. Connect RSB-4760 with your Windows PC by using a serial cable.
- 2. Open Hyper Terminal on your Windows PC, and select the settings as shown in Figure 2.25.
- 3. After the bootloader is programmed on SD card, insert power adapter connector to DC jack on RSB-4760 to power up the board. The bootloader prompt is displayed on the terminal screen.

|        | ?                                          |
|--------|--------------------------------------------|
| 115200 | ~                                          |
| 8      | ~                                          |
| None   | ~                                          |
| 1      | ~                                          |
| None   | ~                                          |
|        | : 115200<br>: 8<br>: None<br>: 1<br>: None |

Figure 2.21 Hyper Terminal Settings for Terminal Setup

#### 3.1. Test Tools

### 3.1.1. Display Test

On RSB-4760, it only supports one HDMI display.

#### **3.1.1.1 Resolution Adjustment**

#### [X Windows]

You can change the HDMI resolution by this command in kernel.

\$ abootimg -u /dev/disk/by-partlabel/boot -c "cmdline=root=/dev/mmcblk0p10
rw rootwait console=ttyMSM0,115200n8
drm\_kms\_helper.edid\_firmware=HDMI-A-1:edid/1920x1080.bin"

#### Currently, you can set the following resolutions.

1920x1080 1600x1200 1680x1050 1280x1024 1024x768 800x600

#### [Framebuffer Console]

If you want to change resolution for console mode, you can use this command for any resolution values.

```
$ abootimg -u /dev/disk/by-partlabel/boot -c "cmdline =
root=/dev/mmcblk0p10 rw rootwait console=ttyMSM0,115200n8
video=HDMI-A-1:640x480@60"
```

### 3.1.2. Video Playback

#### [AVI]

\$ gst-play-1.0 test.avi

#### [MP4]

```
$ GST_GL_PLATFORM=egl gst-launch-1.0 filesrc location=/home/root/test.mp4 !
qtdemux name=m m.video_0 ! h264parse ! v4l2video0dec ! Glimagesink
```

#### 3.1.3. Audio Test

#### 3.1.3.1.Audio Playback

```
Refer to /tools/audio playback.sh
```

```
$ amixer -c 0 cset iface=MIXER,name='RX1 MIX1 INP1' 'RX1'
$ amixer -c 0 cset iface=MIXER,name='RX2 MIX1 INP1' 'RX2'
$ amixer -c 0 cset iface=MIXER,name='RDAC2 MUX' 'RX2'
$ amixer -c 0 cset iface=MIXER,name='HPHL' 1
$ amixer -c 0 cset iface=MIXER,name='HPHR' 1
$ amixer -c 0 cset iface=MIXER,name='RX1 Digital Volume' 127
$ amixer -c 0 cset iface=MIXER,name='RX2 Digital Volume' 127
$ amixer -c 0 cset iface=MIXER,name='RX2 Digital Volume' 127
$ aplay -D plughw:0,1 test.wav
```

If you want to play audio on HDMI audio channel, you can see the DHMI audio is at card 0, device 0.

```
$ aplay -1
**** List of PLAYBACK Hardware Devices ****
card 0: DB410c [DB410c], device 0: ADV7533 adv7511-0 []
Subdevices: 1/1
Subdevice #0: subdevice #0
card 0: DB410c [DB410c], device 1: WCD msm8916_wcd_i2s_rx1-1 []
Subdevices: 1/1
Subdevice #0: subdevice #0
```

Then, you can play as below.

\$ aplay -D plughw:0,0 test.wav

#### 3.1.3.2. Audio Recording

```
Refer to /tools/audio_recording.sh
$ amixer -c 0 cset iface=MIXER,name='DEC1 MUX' 'ADC2'
$ amixer -c 0 cset iface=MIXER,name='ADC2 Volume' 70
$ amixer -c 0 cset iface=MIXER,name='ADC2 MUX' 'INP2'
$ arecord -D plughw:0,2 -r 16000 -f S16_LE ./f-16000.wav
```

#### 3.1.4. GPIO Test

#### 3.1.4.1. Export GPIO

```
$ cd /sys/class/gpio
# GPIO 1~8 (DB9)
$ echo 8 > export
$ echo 9 > export
$ echo 12 > export
$ echo 13 > export
$ echo 24 > export
$ echo 25 > export
$ echo 26 > export
$ echo 27 > export
# GPIO 9~16 (GPIO_INT)
$ echo 28 > export
$ echo 33 > export
$ echo 34 > export
$ echo 35 > export
$ echo 36 > export
$ echo 69 > export
$ echo 73 > export
$ echo 108 > export
```

#### 3.1.4.2. Loopback Test

1. Connect two GPIO pins respectively. For example, we connect GPIO 1 & 2 together.

- 2. Set directions
- \$ echo out > gpio1/direction
- \$ echo in > gpio2/direction
- 3. Get values (default should be 0)
- \$ cat gpio2/value
- 4. Set values & verify
- \$ echo 1 > gpio1/value

```
$ cat gpio2/value
```

The values of GPIO 1 & 2 should be the same.

### 3.1.5. I2C Test

## 3.1.5.1. I2C Mapping

| 12C1 | blsp_i2c6: i2c@78ba000 | 0x30: External RTC  |
|------|------------------------|---------------------|
| 12C2 | cci_i2c0: i2c@1b0c000  | M.2                 |
| 12C3 | blsp_i2c4: i2c@78b8000 | 0x39: AD7535 (HDMI) |
| 12C4 | blsp_i2c3: i2c@78b7000 | Pin Header          |

#### 3.1.4.2 Test

| List all I2C<br>\$ i2cdet | buses<br>cect -1 |                 |    |    |
|---------------------------|------------------|-----------------|----|----|
| i2c-0                     | i2c              | QUP I2C adapter | IŽ | 2C |
| adapter                   |                  |                 |    |    |
| i2c-2                     | i2c              | QUP I2C adapter | IŽ | 2C |
| adapter                   |                  |                 |    |    |
| i2c-3                     | i2c              | QUP I2C adapter | I  | 2C |
| adapter                   |                  |                 |    |    |

Note: I2C2 (i2c-1) now is not available.

#### Check ADV7535 status.

| \$ | i2 | cd | ete | ct | -r | -y | 2 |   |   |    |    |   |   |    |   |   |    |
|----|----|----|-----|----|----|----|---|---|---|----|----|---|---|----|---|---|----|
|    |    | 0  | 1   | 2  | 3  | 4  | 5 | 6 | 7 | 8  | 9  | а | b | с  | d | e | f  |
| 00 | :  |    |     |    |    |    |   |   |   |    |    |   |   |    |   |   |    |
| 10 | :  |    |     |    |    |    |   |   |   |    |    |   |   |    |   |   |    |
| 20 | :  |    |     |    |    |    |   |   |   |    |    |   |   |    |   |   |    |
| 30 | :  |    |     |    |    |    |   |   |   | 38 | UU |   |   | UU |   |   | UU |
| 40 | :  |    |     |    |    |    |   |   |   |    |    |   |   |    |   |   |    |
| 50 | :  |    |     |    |    |    |   |   |   |    |    |   |   |    |   |   |    |
| 60 | :  |    |     |    |    |    |   |   |   |    |    |   |   |    |   |   |    |
| 70 | :  |    |     |    |    |    |   |   |   |    |    |   |   |    |   |   |    |

You can get values by: \$ i2cget -f -y 2 0x39 0 w 0x0014 Dump EDID by i2cdump:

\$ i2cdump -f -y 2 0x39

No size specified (using byte-data access)

|     | 0  | 1  | 2  | 3  | 4  | 5  | 6  | 7  | 8  | 9  | а  | b  | С          | d  | е  | f  | 0123456789abcdef |
|-----|----|----|----|----|----|----|----|----|----|----|----|----|------------|----|----|----|------------------|
| 00: | 14 | 00 | 00 | 00 | 00 | 00 | 00 | 00 | 00 | 00 | 41 | 0e | bc         | 18 | 01 | 13 | ?                |
| 10: | 25 | 37 | 00 | 00 | 00 | 00 | 20 | 00 | 46 | 62 | 04 | a8 | 00         | 00 | 1c | 84 | %7Fb????         |
| 20: | 1c | bf | 04 | a8 | 1e | 70 | 02 | 1e | 00 | 00 | 04 | a8 | <b>0</b> 8 | 12 | 1b | ac | ?????p?????????  |
| 30: | 00 | 00 | 00 | 00 | 00 | 00 | 00 | 00 | 00 | 00 | 00 | 80 | 00         | 10 | 40 | 00 | ???@.            |
| 40: | 00 | 10 | f0 | 7e | 10 | 70 | 70 | 70 | 70 | 00 | 80 | 00 | 00         | 00 | 00 | 00 | .??~?pppp.?      |
| 50: | 00 | 00 | 02 | 0d | 6d | 02 | 00 | 00 | 00 | 00 | 00 | 00 | 00         | 00 | 00 | 00 | ??m?             |
| 60: | 00 | 00 | 00 | 00 | 00 | 00 | 00 | 00 | 00 | 00 | 00 | 00 | 00         | 00 | 00 | 00 |                  |
| 70: | 01 | 0a | 00 | 00 | 00 | 00 | 00 | 00 | 00 | 00 | 00 | 00 | 00         | 00 | 00 | 00 | ??               |
| 80: | 00 | 00 | 00 | 00 | 00 | 00 | 00 | 00 | 00 | 00 | 00 | 00 | 00         | 00 | 00 | 00 |                  |
| 90: | 00 | 00 | 00 | 00 | 84 | 80 | 20 | 00 | 03 | 02 | e0 | 18 | 38         | 61 | 1a | 00 | ?? .????8a?.     |
| a0: | 00 | 00 | a0 | a0 | 08 | 04 | 00 | 00 | 00 | 00 | 00 | 40 | 00         | 00 | 40 | 16 | ????@@?          |
| b0: | 00 | 00 | 00 | 00 | 00 | 00 | 00 | 00 | 00 | 00 | 70 | 00 | 00         | 00 | 00 | 00 | p                |
| c0: | 00 | 00 | 00 | 00 | 00 | 10 | 16 | 00 | 02 | 03 | 00 | 00 | 02         | 00 | 01 | 04 |                  |
| d0: | 30 | ff | 80 | 80 | 80 | 00 | 00 | 00 | 00 | 00 | 00 | 00 | 00         | 00 | 82 | 01 | 0.?????          |
| e0: | 80 | 78 | 01 | 00 | 40 | 80 | fd | 00 | 00 | 00 | 52 | 46 | 00         | 00 | 00 | 00 | ?x?.@??RF        |
| f0: | 95 | 04 | ff | 00 | 00 | 00 | 00 | 00 | 00 | 10 | 7d | aa | 1c         | 00 | b0 | 00 | ???}??.?.        |

## **3.1.6. USB Test**

## 3.1.6.1. USB Port Mapping

| USB Port 1 | SMSC_LAN7500        |
|------------|---------------------|
| USB Port 2 | USB 0               |
| USB Port 3 | USB 1               |
| USB Port 4 | Mini PCIe (3G)      |
| USB Port 5 | USB_INT (pin 1,3,5) |
| USB Port 6 | USB_INT (pin 2,4,6) |
| USB Port 7 | M.2                 |

#### 3.1.6.2. Test

```
1. Insert USB disk
2. Run:
# Generate random file
$ dd if=/dev/urandom of=data bs=1 count=1024
# Backup
$ dd if=/dev/sda of=backup bs=1 count=1024 skip=4096
# write data
$ dd if=data of=/dev/sda bs=1 seek=4096
3. Read & verify
$ dd if=/dev/sda of=data1 bs=1 count=1024 skip=4096
$ diff data data1
4. Restore
```

```
$ dd if=backup of=/dev/sda bs=1 seek=4096
```

## 3.1.7. RTC Test

Set system time and write to RTC. The date format is MMDDhhmm[[CC]YY][.ss] \$ date 021710452016 && hwclock -w & date

Set incorrect time and read time from RTC to verify \$ date 010100002000 && hwclock -r & date

Restore the RTC time to system time

```
$ hwclock -s && date
```

## **3.1.7.1.Switch to external RTC**

```
1. Check RTC1 info
$ udevadm info -a -p /sys/class/rtc/rtc1
looking at device
'/devices/platform/soc/78ba000.i2c/i2c-0/0-0030/rtc/rtc1':
    KERNEL=="rtc1"
    SUBSYSTEM=="rtc"
    DRIVER==""
```

```
ATTR{hctosys}=="0"
ATTR{max_user_freq}=="64"
ATTR{name}=="rtc-s35390a"
ATTR{wakealarm}==""
```

```
2. Add udev rule
$ vi /etc/udev/rules.d/99-rtc1.rules
KERNEL=="rtc1", SUBSYSTEM=="rtc", DRIVER=="", ATTR{name}=="rtc-s35390a",
SYMLINK="rtc", MODE="0666"
```

```
3. Run the rule
$ udevadm test /sys/class/rtc/rtc1
...
creating link '/dev/rtc' to '/dev/rtc1'
atomically replace '/dev/rtc'
...
4. Confirm
$ ls -al /dev/rtc*
lrwxrwxrwx 1 root root 4 May 19 2017 /dev/rtc -> rtc1
crw------ 1 root root 254, 0 May 19 2017 /dev/rtc0
crw------ 1 root root 254, 1 Jan 1 02:10 /dev/rtc1
```

#### 3.1.8. MMC (eMMC/SD) Test

#### 3.1.8.1.Read/Write Operations

It's simple to verify read/write operations for MMC devices. You can use many tools to do this, e.g. dd, vi, cp, etc. eMMC: /dev/mmcblk0 SD: /dev/mmcblk1

#### 3.1.8.2. Write Protect

We support write protect feature for SD card. Once a SD card with write proctection is inserted, you can see "RO" message in kernel log.

```
[ 8086.082015] mmc1: new high speed SDHC card at address e624
[ 8086.084105] mmcblk1: mmc1:e624 SU04G 3.69 GiB (ro)
[ 8086.113996] mmcblk1: p1 p2 p3 p4 p5 p6
```

#### **3.1.9. Ethernet Test**

#### 3.1.9.1. Interface

Run the following commands to test \$ ifconfig \$ ping 8.8.8.8

#### 3.1.9.2. Change MAC Address

#### You can change the MAC address in EEPROM by running:

\$ /tools/update-mac\_smsc75xx.sh
update-mac\_smsc75xx.sh {Interface} {Mac Address}
Ex: update-mac\_smsc75xx.sh \${ETH\_IF} 06 05 04 03 02 01

#### 3.1.9 RS-232/485/422 Test

To configure the mode of RS232/422/485 transceiver, you have to export GPIO 99 & 100 first.

|             | Loopback | RS-232 | RS-485 | RS-422 |
|-------------|----------|--------|--------|--------|
| CRTL_MODE0  | 0        | 1      | 0      | 1      |
| (GPOIO 99)  |          |        |        |        |
| CRTL_MODE1  | 0        | 0      | 1      | 1      |
| (GPOIO 100) |          |        |        |        |

For example, you can set GPIO 99 as 1 and GPIO 100 as 0 to enable RS-232 mode.

#### [RS-232]

- \$ stty -F /dev/ttyMSM1 -echo -onlcr 115200 crtscts
- \$ cat /dev/ttyMSM1 &
- \$ echo "Serial Port Test" > /dev/ttyMSM1

#### [RS-485/422]

Send/Receive packages in loopback or connect mode

\$ st-fs1 /dev/ttyMSM1 -b 115200 -m 485 -g 20 -f none -c n81 -rop &

\$ st-fs] /dev/ttyMSM1 -b 115200 -m 485 -g 5 -f none -c n81 -soa
PS. Change to -m 422 for RS-422 test

#### 3.1.10. Watchdog Test

We build in a demo program for watchdog. \$ susidemo4 \*\* \*\* SUSI4.0 demo Main (demo version : 4.0.14490.0) 0) Terminate this program 1) Watch Dog 2) HWM 3) GPIO 4) VGA 5) I2C 6) Information Enter your choice: \_\_\_\_\_ Then, choose (1) Watch Dog Watchdog 1 0) Back to Main menu 1) Select watchdog timer: [0] 2) Start 3) Trigger 4) Stop Enter your choice: Choose (2) to start Start Watchdog:

```
0) Back to Watch Dog menu
1) Delay time (0 to 64000): 0
2) Reset time (0 to 128000): 0
3) Run
```

Enter your choice:

\_\_\_\_\_

Set Delay time to 10000 (10 sec) and Reset time to 5000 (5 sec), then device will reboot in 5 seconds.

Set Delay time to 10000 (10 sec) and Reset time to 11000 (11 sec), then you will see the following message printed out every 10 seconds. That means watchdog is reset. IMX6D\_WDT\_SignalRoutine

To leave this test mode, you can press ENTER and choose **4) Stop** to disable watchdog function.

#### 3.1.11. SPI Test

Write/Read/Verify data in the start/end 4 byte of flash
Note: Make sure the content of SPI Nor flash is erased.
\$ echo -n \$'\x06\x05\x04\x03\x02\x01' > test
\$ dd if=test of=/dev/mtd0
\$ hexdump -C /dev/mtd0 -n 64

### 3.1.12. 3G Test

- 1. Insert 3G modules and boot up
- 2. To verify with AT command, you can run:
- \$ stty -F /dev/ttyUSB1 -echo
- \$ cat /dev/ttyUSB1 &
- \$ echo AT+CSQ > /dev/ttyUSB1
- 3. To establish data connection, you can refer to our test scripts.

#### [/tools/ewm-c106.sh]

- PPP connection

- /etc/ppp/peers/3glink
- /etc/chatscripts/3g.chat

[/tools/telit3g.sh]

- ECM mode

#### 3.1.13. WiFi Test

Refer to /tools/thermal.sh #!/bin/sh

SSID="WISE-work" WPA\_KEY="advantech"

rfkill unblock all killall wpa\_supplicant rm /etc/resolv.conf ifconfig wlan0 up

wpa\_passphrase \${SSID} \${WPA\_KEY} > /tmp/wpa.conf wpa\_supplicant -BDwext -iwlan0 -c/tmp/wpa.conf udhcpc -b -i wlan0

### 3.1.14. Bluetooth Test

Use hcitools for test \$ hciconfig hci0 up \$ bluetoothct1 \$ discoverable on \$ pairable on \$ scan on [NEW] 98:0D:2E:83:DE:80 myphone \$ scan off \$ pair 98:0D:2E:83:DE:80 \$ connect 98:0D:2E:83:DE:80

#### 3.1.15. LED Test

#### 1. Check if LED triggers are expected.

#### [WiFi]

\$ cat /sys/class/leds/apq8016-sbc:green:wlan/trigger none kbd-scrollock kbd-numlock kbd-capslock kbd-kanalock kbd-shiftlock kbd-altgrlock kbd-ctrllock kbd-altlock kbd-shiftllock kbd-shiftrlock kbd-ctrlllock kbd-ctrlrlock mmc0 mmc1 timer oneshot heartbeat backlight gpio cpu0 cpu1 cpu2 cpu3 default-on hci0-power hci0-tx\_rx rfkill0 rfkill1 [phy0rx] phy0tx phy0assoc phy0radio

#### [Bluetooth]

\$ cat /sys/class/leds/apq8016-sbc:yellow:bt/trigger none kbd-scrollock kbd-numlock kbd-capslock kbd-kanalock kbd-shiftlock kbd-altgrlock kbd-ctrllock kbd-altlock kbd-shiftllock kbd-shiftrlock kbd-ctrlllock kbd-ctrlrlock mmc0 mmc1 timer oneshot heartbeat backlight gpio cpu0 cpu1 cpu2 cpu3 default-on hci0-power [hci0-tx\_rx] rfkill0 rfkill1 phy0rx phy0tx phy0assoc phy0radio

#### 2. Verify LED behavior

For example, we set LED trigger as phyOrx for WiFi. That means LED should be blink when data is receiving via WiFi.

### 3.1.16. M.2 Test

We take M.2 UART function as example. Here, we use AzureWave AW-NB136NF (M.2 Uart BT module).

Because the serial port conflicts with debug console (UARTO). So, you have to disable serail-getty service, before you test.

- \$ systemct1 mask serial-getty@ttyMSM0.service
- \$ reboot
- \$ hciattach /dev/ttyMSM0 bcm43xx 115200 flow
- \$ hciconfig hci1 up
- # You can see a BT hci now. Follow the BT test steps.

After test, you can recover by the command below.

\$ systemctl unmask serial-getty@ttyMSMO.service
\$ reboot

### 3.1.17. GPS Test

To start GPS hardware, follow the instructions.

- 1. Set correct date/time before starting GPS
- 2. Run
- \$ systemctl start gpsd.socket
- \$ systemctl start gpsd
- \$ systemctl start qdsp-start
- \$ systemct1 start gnss-gpsd
- \$ gpsmon

To stop GPS hardware, follow the instructions:

- 1. close gpsmon
- 2. systemctl stop gnss-gpsd

To restart GPS hardware, follow the instructions:

- 1. systemctl start gnss-gpsd
- 2. close gpsmon

## 4. Software Functionality

#### 4.1. Package Content

An official build release consists of the following contents. We take V1.050 for RSB-4760 as example.

| Filename                        | Usage                                 |  |  |
|---------------------------------|---------------------------------------|--|--|
| 4760LIV1050_sd_install.img.gz   | Installation SD card image            |  |  |
| 4760LIV1050_2017-05-19_misc.tgz | Kernel, DTS & kernel modules          |  |  |
| 4760LIV1050_2017-05-19.tgz      | Image binaries (boot image & rootfs)  |  |  |
| 4760LIV1050_2017-05-19.csv      | Official build information            |  |  |
| 4760LBV1050_2017-05-19_sdk.tgz  | SDK installer                         |  |  |
| 4760LBV1050_2017-05-19.tgz      | BSP source code, including bootloader |  |  |
|                                 | binaries                              |  |  |
| *.md5, log.tgz & *.log          | MD5 checksum & Log files              |  |  |

#### 4.2. Setup Build Environment

Currently, we adopt Docker as build environment.

You can get the latest version of <u>advrisc/u14.04-410clbv1</u> Docker image for developing Qualcomm APQ8016 projects.

If you don't know much about Docker, please refer to <u>IoTGateway/Docker</u> for details.

### 4.2.1. Conventions

**\${BSP\_HOME}**: home directory of the BSP

\${BDIR} : build directory (e.g. build/)

**\${MACHINE}** : available target boards list below

- rsb-4760
- epc-r4761

**\${DISTRO}**: Linux distribution

- rpb
- rpb-wayland

\${RPB-IMAGES} : meta-rpb provides the following images

- rpb-console-image
- rpb-desktop-image
- rpb-minimal-image
- rpb-qt5-image
- rpb-weston-image

### 4.2.2. Board Support Package (BSP)

You have two methods to put BSP into Docker container.

#### 1. Download BSP from GitHub

The oe-rpb-manifest @GitHub is our manifest repository for Qualcomm APQ8016 projects. You can use **repo init** & **repo sync** to get the entire BSP we put on GitHub.

Create your own BSP folder first.

\$ mkdir \${BSP\_HOME}

\$ cd \${BSP\_HOME}

To get the latest version of each meta-layers, you can use default.xml.

\$ repo init -u https://github.com/ADVANTECH-Corp/oe-rpb-manifest.git -b morty
To get an official release version, you can assign a specific xml, e.g. 410cLBV1050.xml.

```
$ repo init -u https://github.com/ADVANTECH-Corp/oe-rpb-manifest.git -b morty
-m 410cLBV1050.xml
```

Finally, pull down the BSP by running

\$ repo sync

#### 2. Copy BSP tarball into Container

You can use docker cp to do this. // Copy BSP source code into container

\$ docker cp 410cLBv1050\_2017-05-19.tgz <your container id>:/home/adv

Or Use *docker run* with **-v** options to enable data volume. Then, you are able to put the BSP into the data volume folder.

For example, you can put the BSP into /home/root/workspace folder.

\$ docker run -it --name docker\_test -v /home/root/workspace:/home/adv/BSP advrisc/u14.04-410clbv1:20170605/bin/bash

## 4.2.2.1.BSP Content

The descriptions of some important folders in BSP are listed below: **bitbake**/ : Yocto build command **bootloader**/ : Bootloader binaries including of CDT, SBL, RPM, LK, etc. **layers**/ : Sources for meta-layers **meta-96boards**/ : meta layer of 96Boards definitions **meta-advantech**/ : meta layer by Advantech **meta-qcom**/ : meta layer for APQ8016 configurations **meta-rpb**/ : meta layer for RPB distro **setup-environment** : to set up build environment for Yocto

## 4.2.2.2.Naming Rule

The tarball/prebuilt image name consists of the model name followed by "LB" or "LI" plus version number and released date.

For example, BSP file name: 410cLBV1050\_2017-05-19.tgz

Which "410c" means Dragonboard 410c which a demo board for APQ8016 we use

"LB" is acronym of Linux BSP,

"V1050" stands for Version 1.050.

Another example, Yocto image name: 4760LIV1040\_2017-04-20.tgz

which "4760" stands for RSB-4760

"LI" is acronym for prebuilt Linux Image.

### 4.2.2.3.Pre-built Images

In LIV tarball file, you can get binary images. For example, boot-Image--4.4-r0-rsb-4760-20170426102349-52.img : Boot Image

rpb-desktop-image-rsb-4760-20170426102349-52.rootfs.img : Root filesystem

In BSP tarball file, you can see a zip file in bootloader/ folder. It is bootloader binary images. advantech\_bootloader\_emmc\_linux-72/

cdt\_1.1\_MT52L256M32D1PF.bin : DDR CDT parameters emmc\_appsboot.mbn : Little Kernel (LK) responsible to load Linux kernel flashall : Shell script to flash bootloader binaries gpt\_both0.bin : GPT partition table hyp.mbn : Trust Zone / QHEE rpm.mbn : Resource and Power Management (RPM) sbl1.mbn : Secondary Boot Loader (SBL) tz.mbn : Trust Zone / QSEE

### 4.2.3. Build Instructions

### 4.2.3.1.Create New Build Environment

To create one new build environment, perform following commands in terminal console: \$ cd \${BSP\_HOME} \$ MACHINE=\${MACHINE} DISTRO=\${DISTRO} source setup-environment \${BDIR} You need to read and accept the EULA. Press "Y"

### 4.2.3.2.Load Existed Build Environment

To continue an existed build environment, perform following commands in terminal console: \$ cd \${BSP\_HOME}

\$ source setup-environment \${BDIR}

### 4.2.3.3.Build Images

To build the desktop image, run

\$ bitbake rpb-desktop-image

#### 4.2.3.4. Build Toolchain Installer

To build SDK toolchain installer, perform following commands in terminal console: \$ bitbake \${RPB-IMAGES} -c populate\_sdk

#### 4.2.3.5. Build Bootloader

Refer to Debian 16.09 " How to get and customize the bootloader "

```
$ git clone
git://codeaurora.org/platform/prebuilts/gcc/linux-x86/arm/arm-eabi-4.8.git
-b LA.BR.1.1.3.c4-01000-8x16.0
$ git clone <u>http://git.linaro.org/landing-teams/working/qualcomm/lk.git</u> -b
debian-qcom-dragonboard410c-LA.BR.1.2.4-00310-8x16.0-linaro2
$ cd lk
$ make -j4 msm8916 EMMC_BOOT=1 TOOLCHAIN_PREFIX=<path to arm-eabi-4.8
tree>/bin/arm-eabi-
```

#### 4.2.3.6.Build Linux Kernel

To build kernel only, run

```
$ bitbake linux-linaro-qcomlt
```

#### 4.2.4. Flash Pre-built Images

There are 3 different ways to flash images into target eMMC.

#### 4.2.4.1.USB Download Tools

- 1. Install DragonBoardUpdateTool 32 bit, 64 bit
- 2. Switch USB Download Mode (SW1: 1,1), power on and then connect with USB Cable

3. Open Command Prompt on PC

```
> cd C:\Program Files\Qualcomm\DragonBoardUpdateTool
```

- 4. Check COM port
- > emmcdl.exe -1
- 5. Flash entire system

```
> emmcdl.exe -p [Your COM Port] -f mbns\8916\prog_emmc_firehose_8916_ddr.mbn
-x rawprogram0.xml
```

if it success, it will show

Status: O The operation completed successfully.

6. Then, flash CDT.bin

```
> emmcdl.exe -p [Your COM Port ] -f mbns\8916\prog_emmc_firehose_8916_ddr.mbn
-x rawprogram2.xml
```

7. Finally, switch to SW1:(0,1) and boot from eMMC normally.

#### 4.2.4.2.Fastboot Tool

```
1. Check device id
```

\$ sudo fastboot devices

2. Flash bootloader binaries

```
$ sudo ./flashall [Devices ID]
```

3. Erase boot / rootfs partitions

\$ sudo fastboot erase boot

- \$ sudo fastboot erase rootfs
- 4. Flash images to boot & rootfs partitions
- \$ sudo fastboot flash boot <Your boot image>
- \$ sudo fastboot flash rootfs <Your boot image>

## 4.2.4.3.Installation SD Card

- 1. Download specific **sd\_install.img.gz** into SD card.
- 2. Boot from installation SD Card, and Click "Install"

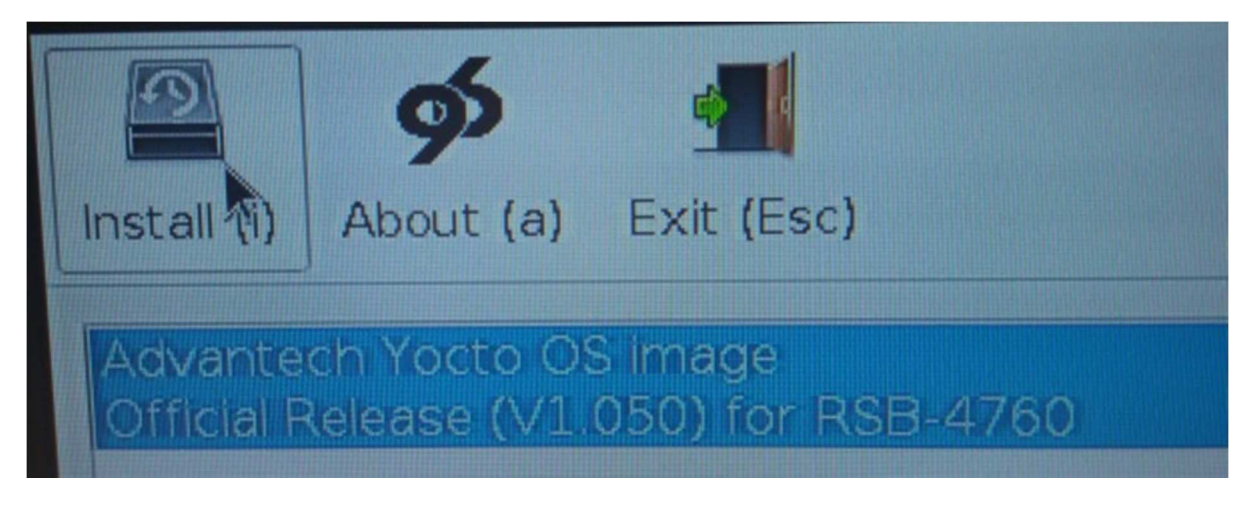

3. Flash all partitions

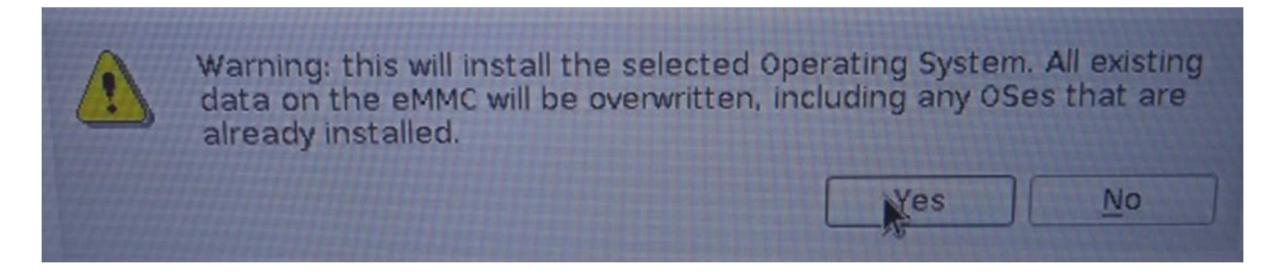

#### 4. Installing

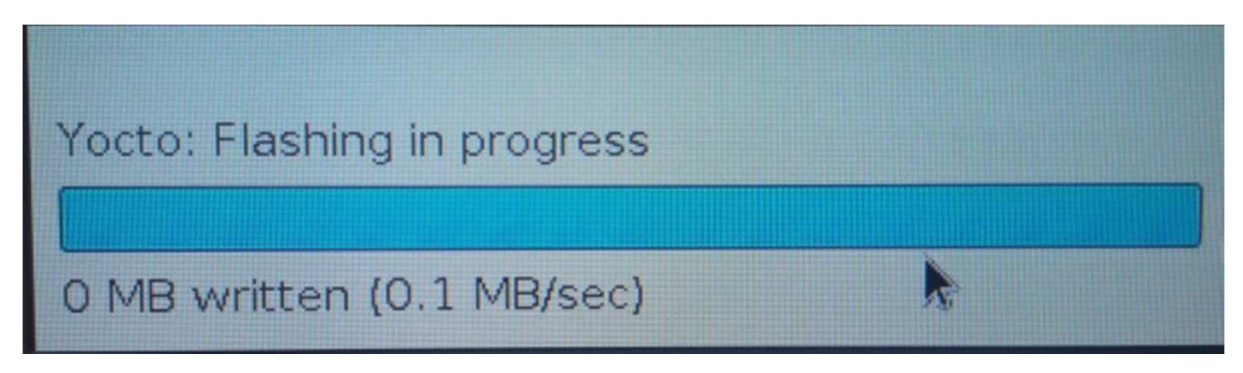

5. Finish and Reboot

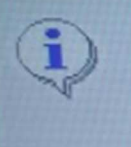

Flashing has completed, and OS is installed successfully. Please remove SD Card, when you are ready, press OK to reboot

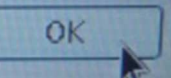